## VUMC Software Store Order History Guide

Follow the steps below to view your Software Store order history, and access the installation instructions, download, and receipt for a specific order.

- Copy the text between the asterisks into your browser: \*\*https://www.vumc.org/it/softwarestore\*\*
- 2. Click VUMC Software Store Login now
- 3. Login with your VUMC ID and password
- 4. In the top-right corner, click the arrow beside your VUMC ID.
- 5. Click Your Account/Orders to view your order history.
- 6. On the Orders & Downloads tab, click the View Details button next to your order to access the Installation Instructions and the Download (if applicable) for your order.
- 7. Alternatively, on the **Orders & Downloads** tab in step 6, click the **View Invoice** button next to your order to view your order receipt.

If you have questions, please contact **software.store@vumc.org**, or call 615-875-7990.